# NOUVEAU EN 2024, les déclarations des manifestations sportives moto au calendrier fédéral se font sur UFOmoto !

## Ce qui ne change pas :

- 1. Les Comités sont toujours à la manœuvre pour proposer l'inscription des compétitions ayant lieu sur leur territoire
- 2. Un calendrier officiel imprimé en PDF 2024 sera toujours édité

### Ce qui change :

1. On arrête le formulaire des années précédentes et on utilise la fonctionnalité prévue sur UFOmoto

#### Vous avez deux possibilités :

- a) Soit vous décidez d'expliquer à vos clubs la procédure de demande et ils saisissent euxmêmes leurs manifestations qui sera validée par le responsable CNS Daniel PITOUX MASSON au niveau national
- b) Soit vous centralisez les éléments de votre comité et vous saisissez les demandes de manifestations avant validation par le national.

# TUTO COMMENT SAISIR LES DEMANDES DE MANIFESTATIONS SUR UFOmoto ?

1. Allez sur ufomoto.ufolep.org et entrer vos identifiants

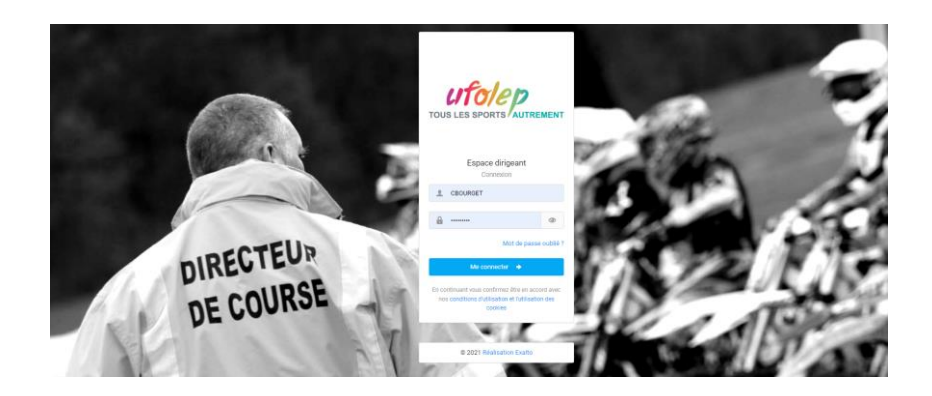

2. Cliquer sur l'icône bleue « Saisie manifestation »

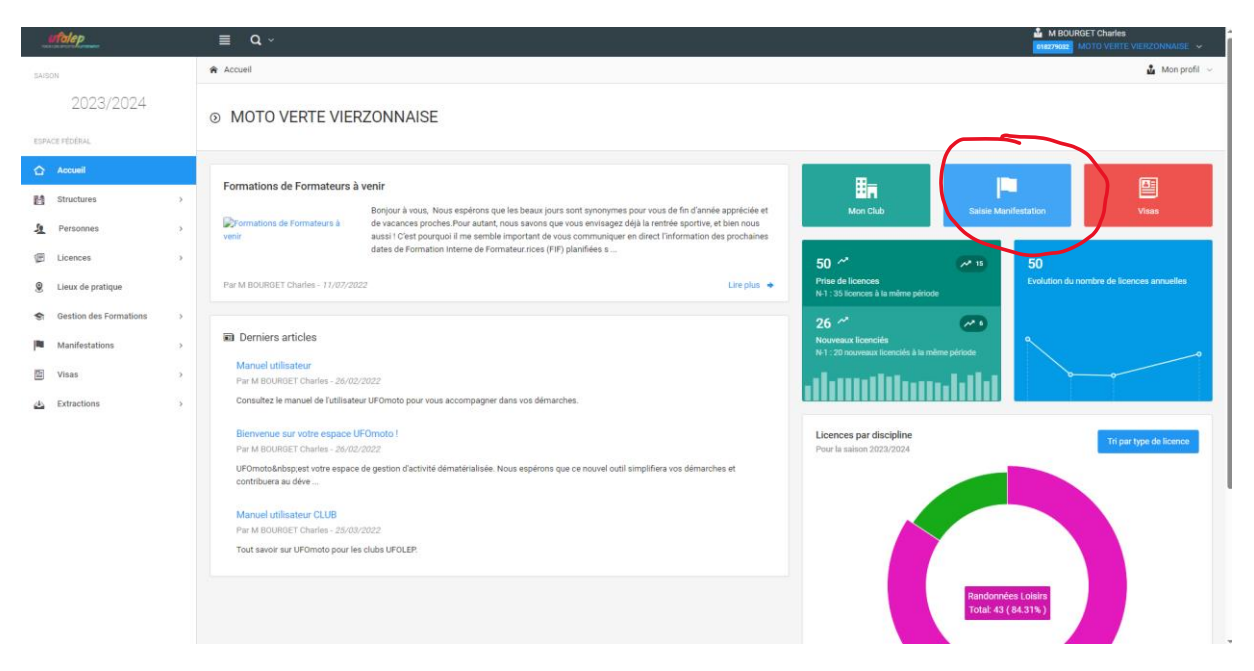

3. Choisir le type de manifestation correspondant à votre manifestation et cliquer sur suivant

| _1   | utolep                    |    | ≣ Q.~                            |                            |                                 |                                         |                       | M 1<br>موجود مر | BOURGET Charles<br>MOTO CRAMPONS GUIMPS ~ |
|------|---------------------------|----|----------------------------------|----------------------------|---------------------------------|-----------------------------------------|-----------------------|-----------------|-------------------------------------------|
| SAIS | ion.                      |    | Accueil / Administration / Ajout | d'une manifestation        |                                 |                                         |                       |                 | 🛓 Mon profil 🕹                            |
|      | 2023/2024                 |    | Ajout d'une manifes              | tation                     |                                 |                                         |                       |                 |                                           |
| ESP  | ACE FÉDÉRAL               |    |                                  |                            |                                 |                                         |                       |                 |                                           |
|      | Accueil                   |    |                                  |                            |                                 |                                         | $\odot$               |                 |                                           |
| 81   | Structures                | 2  |                                  | Structure et Manifestation | Information de la manifestation | Composition et tarifs                   | Documents nécessaires | Récapitulatif   |                                           |
| 2    | Personnes                 | 2  |                                  |                            |                                 | Constraint constraints of the second of |                       |                 |                                           |
| Ø    | Licences                  | >  |                                  | En                         |                                 |                                         |                       |                 |                                           |
| ۹    | Lieux de pratique         |    |                                  |                            |                                 |                                         |                       |                 |                                           |
| -    | Gestion des Formations    | 5  |                                  |                            | Structure organisatrice         |                                         |                       |                 |                                           |
|      | Manifestations            | *  |                                  |                            | ets160004 MOTO CRAMP            | ONS GUIMPS                              | En                    |                 |                                           |
|      | E Liste des manifestation | 18 |                                  |                            |                                 |                                         |                       |                 |                                           |
|      | Ajout d'une manifestati   | an |                                  | Choix de la manifestation  |                                 |                                         |                       |                 |                                           |
|      | Calendrier fédéral        |    |                                  | ĩ                          |                                 |                                         |                       |                 |                                           |
|      | Visas                     | 5  |                                  |                            | Manifestation                   |                                         |                       |                 |                                           |
| 4    | Extractions               | 5  |                                  | 1                          | Moto Cross - AUT - Autres       |                                         |                       |                 |                                           |
|      |                           |    |                                  |                            | Moto Cross - CHD - Challen      | ge Trophée Départemental                |                       |                 |                                           |
|      |                           |    |                                  |                            | Moto Cross - CHI - Challeng     | e Trophée Inter Régional                |                       |                 |                                           |
|      |                           |    |                                  |                            | Moto Cross - CHN - Challen      | ge ou Rassemblement National            |                       |                 |                                           |
|      |                           |    |                                  |                            | Moto Cross - CHR - Challen      | ge Trophée Régional                     |                       |                 |                                           |
|      |                           |    |                                  |                            |                                 |                                         |                       |                 |                                           |

Entrez les informations demandées, les champs obligatoires ont un astérisque, les facultatives n'en ont pas

ATTENTION : le nom du correspondant et son email sont obligatoires, si le formulaire est incomplet vous aurez un message d'erreur.

IMPORTANT : Renommez le libellé de la manifestation pour le personnaliser selon le nom de votre épreuve.

|                         | le la manifestatio                    | n                                                 |                                                                                                    |                              |                      |                  |                  |   |
|-------------------------|---------------------------------------|---------------------------------------------------|----------------------------------------------------------------------------------------------------|------------------------------|----------------------|------------------|------------------|---|
| Ø                       | Challenge Trop                        | ohée Régiona                                      | Moto Crampons                                                                                                    |                              |                      |                  |                  |   |
|                         |                                       |                                                   |                                                                                                    |                              |                      |                  |                  |   |
|                         | Accueil / Administration / A          | Yout d'une manifestation                          |                                                                                                    |                              |                      |                  | 4 ه              |   |
| 023/2024<br>Al          | Ajout d'une manif                     | festation                                         |                                                                                                    |                              |                      |                  |                  |   |
| I                       |                                       | <b>~</b>                                          | Ø                                                                                                    |                              | 4                    |                  |                  |   |
| ines                    | •                                     | Structure et Manifestation                        | Information de la manifestation                                                                                                    | Composition et tarifs Docume | ents nécessaires (1) | Récapitulatif    |                  |   |
| e pratique              | •                                     | Détails                                           |                                                                                                    |                              |                      |                  |                  |   |
| des Formations          | <u>,</u>                              | Libellé de la manifestation Moto Cross - CHR - CP | sallenge Trophée Régional                                                                                                    | Début *                      | Fin *                |                  |                  |   |
| stations                | ·                                     |                                                   |                                                                                                    | Horaire de début *           | Horaire de           | fin *            |                  |   |
| jout d'une manifestatio | 'n                                    | Début de l'affichage                              | Fin de l'affichage                                                                                                    | Correspondant                | ÷ ®                  | Ť                |                  |   |
| alendrier fédéral       |                                       | · -/-/                                            |                                                                                                    | & Rechercher ou ajouter      | r un correspondant   |                  |                  |   |
|                         | >                                     |                                                   |                                                                                                    | Email de correspondance spéc | ifique               |                  |                  |   |
| ions                    | 2                                     |                                                   |                                                                                                    | Télénhone de correspondence  | enteñnue             |                  |                  |   |
|                         |                                       |                                                   |                                                                                                    | receptione de correspondance | opecinque            |                  |                  |   |
|                         |                                       |                                                   |                                                                                                    | C.                           | opecinque            |                  |                  |   |
|                         |                                       | Commentaire                                       |                                                                                                    | •                            | specinque            |                  |                  |   |
|                         |                                       | Commentaire                                       |                                                                                                    | <b>L</b>                     | specinque            |                  |                  |   |
|                         |                                       | Commentaire                                       |                                                                                                    | <b>u</b>                     | specungie            |                  |                  |   |
|                         |                                       | Commentaire                                       |                                                                                                    |                              | specimple            |                  |                  |   |
| Lieu de la              | manifestation                         | Convertaire                                       |                                                                                                    |                              |                      |                  |                  |   |
| Lieu de la              | manifestation                         | Conventaire                                       | ADRESSE POSTA                                                                                                    | ALE                          |                      |                  |                  |   |
| Lieu de la              | manifestation                         | Convertaire                                       | ADRESSE POSTA Bâtiment                                                                                                    | ALE                          |                      | Escalier         |                  |   |
| Lieu de la              | manifestation                         | Conventaire                                       | ADRESSE POSTA Bâtiment                                                                                                    | ALE                          |                      | Escalier         |                  |   |
| Lieu de la              | manifestation                         | Convertaire                                       | ADRESSE POSTA Bâtiment N* Voie                                                                                                    | ALE<br>Type Voie             |                      | Escalier         |                  |   |
| Lieu de la              | manifestation<br>Saisie d'une adresse | Convertaire                                       | ADRESSE POSTA Bâtiment N* Voie                                                                                                    | ALE<br>Type Voie             |                      | Escalier         |                  |   |
| Lieu de la              | manifestation<br>Saisie d'une adresse |                                                   | ADRESSE POSTA Bâtiment N* Voie Nom de la voie                                                                                                    | ALE Type Voie                |                      | Escalier         | olément d'adress | 8 |
| Lieu de la              | manifestation<br>Saisie d'une adresse |                                                   | ADRESSE POSTA Bâtiment N* Voie Nom de la voie                                                                                                    | ALE<br>Type Vole             |                      | Escalier         | olément d'adress | 8 |
| Lieu de la              | manifestation<br>Salsie d'une adresse |                                                   | ADRESSE POSTA Bâtiment N° Voie Nom de la voie Coda Postal *                                                                                                    | ALE Type Vole                |                      | Escalier         | Dément d'adress  | e |
| Lieu de la              | manifestation<br>Saisie d'une adresse |                                                   | ADRESSE POSTA Bâtiment N* Voie Nom de la voie Code Postal *                                                                                                    | ALE<br>Type Vole             | nmune *              | Escalier<br>Comp | olément d'adress | e |
| Lieu de la              | manifestation<br>Saisie d'une adresse |                                                   | ADRESSE POST/ Bâtiment  N* Voie  Nom de la voie  Code Postal *                                                                                                    | ALE Type Vole Com            | nmune *              | Escalier         | olément d'adress | e |
| Lieu de la              | manifestation Saisie d'une adresse    |                                                   | ADRESSE POST/ Bâtiment      M* Voie      Nom de la voie      Code Postal *      Destal *      Destal *      D | ALE Type Voie Com            | nmune *              | Escalier<br>Comp | Diément d'adress | e |

**INTERESSANT :** l'entrée du code postal du lieu de la manifestation propose la liste des communes correspondant à ce CP

|                             | Code Postal * | Commune *                | Commune * |  |  |  |  |
|-----------------------------|---------------|--------------------------|-----------|--|--|--|--|
|                             | 16300         | Choisissez votre commune |           |  |  |  |  |
| Choix d'un lieu de pratique | Pays          | CRITEUIL-LA-MAGDELEINE   |           |  |  |  |  |
|                             | FRANCE        | GUIMPS                   |           |  |  |  |  |
|                             |               | LACHAISE                 |           |  |  |  |  |
|                             | 16200         | LAGARDE-SUR-LE-NÉ        |           |  |  |  |  |
|                             | 10000         | MONTMÉRAC                | I         |  |  |  |  |
|                             |               | SAINT-AULAIS-LA-CHAPELLE |           |  |  |  |  |
|                             |               | SAINT-BONNET             |           |  |  |  |  |
| tures additionnelles        |               | SAINT-MÉDARD             | •         |  |  |  |  |
|                             |               | SAINT-PALAIS-DU-NÉ       | -         |  |  |  |  |

# Cliquez sur suivant

| 動 Structures additionnelles       |  | Aigutar una structura additionnalle |
|-----------------------------------|--|-------------------------------------|
| Es ou dotares additionnelles      |  | Ajouter une structure aduntonnene   |
|                                   |  |                                     |
|                                   |  |                                     |
| Éléments manquants obligatoires : |  |                                     |
| date_debut                        |  |                                     |
| <ul> <li>date_fin</li> </ul>      |  |                                     |
|                                   |  |                                     |
| date_debut_horaire                |  |                                     |

4. Dans la page suivante, vous ne tenez pas compte de la partie tarif, vous devez cocher (de croix rouge à coche verte) les **catégories** ouvertes pour votre manifestation.

|                                                                    | Ajout d'une manifestation                                                                                                    |
|--------------------------------------------------------------------|----------------------------------------------------------------------------------------------------|
| ESPACE FÉDERAL<br>Accuel<br>Structures<br>Personnes                | Structure et Manifestation Information de la manifestation Composition et tarifs Documents nécessaires (1) Récapitulatif                                                                                                 |
| <ul> <li>Licences &gt;</li> <li>Lieux de pratique</li> </ul>       | Coût de création / Droit de calendrier                                                                                                    |
| <ul> <li>Gestion des Formations</li> <li>Manifestations</li> </ul> | Libelle Montant tota<br>Tarif principal 0 €                                                                                                    |
| Liste des manifestations     Ajout d'une manifestation             | Montant total                                                                                                    |
| Calendrier fédéral Visas                                           | Gestion des catégories                                                                                                    |
| ی Etractions →                                                     | X     Tous held       Moto Cross - CHR - Challenge Trophée Région -       Moto Cross -       E - École de conduite 6 -       E - École de conduite 7 - 11 -       A - Solo A -       B - Solo B -       C/D - Solo C/D - |

### Cliquez sur suivant

| Q - Quad 12 🗙         |
|-----------------------|
| Q - Quad 15+ X        |
| Z - Motos anciennes × |
|                       |
| < Annula > Suivant    |

Sur l'écran suivant, vous avez la possibilité de télécharger l'affiche de votre manifestation. Cliquez sur suivant

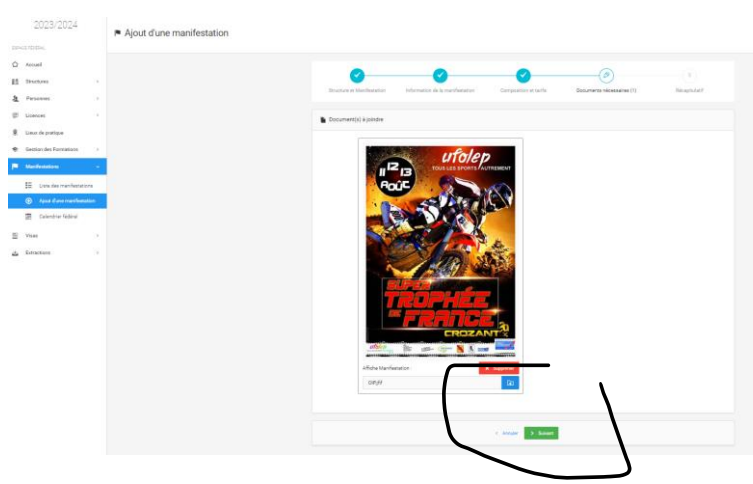

La page suivante récapitule les informations ce qui vous permet de vérifier et de revenir dans le processus pour faire des modifications en cas d'erreur. Vous cliquez sur « Enregistrer »

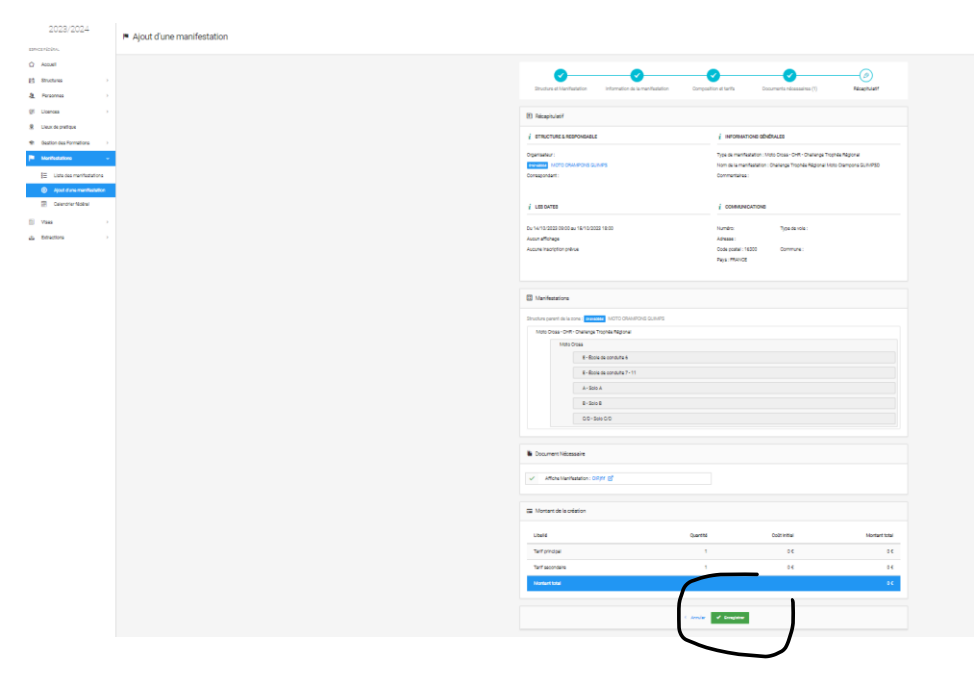

L'écran suivant vous signale les erreurs ou manques éventuels (ex ci-dessous), vous complétez et repassez les étapes

| SAIS | ON                         | 🕏 Accuel / Administration / Ajout dure manifestation                                                                                                    |  |  |  |  |  |  |  |  |
|------|----------------------------|----------------------------------------------------------------------------------------------------|--|--|--|--|--|--|--|--|
|      | 2023/2024                  | Ajout d'une manifestation                                                                                                    |  |  |  |  |  |  |  |  |
| ESP) | ICE FÉDÉRAL                |                                                                                                    |  |  |  |  |  |  |  |  |
|      | Accueil                    |                                                                                                    |  |  |  |  |  |  |  |  |
| M    | Structures                 |                                                                                                    |  |  |  |  |  |  |  |  |
| Ł    | Personnes                  | Structure et Manifestation Information de la manifestation Composition et tarifs Documents nécessaires (1) Réceptudatif                                                                                                    |  |  |  |  |  |  |  |  |
| Ð    | Licences                   | these sensitive and sensitive in the sensitive in the sen |  |  |  |  |  |  |  |  |
| ۹    | Lieux de pratique          | Le charge consepondant i de est obligativis quand consepondant mon niest pas présent.<br>Le charge consepondant no est obligativis quand consepondant il dire que par intern                                                                                                    |  |  |  |  |  |  |  |  |
| -    | Gestion des Formations     | La commune est requise                                                                                                    |  |  |  |  |  |  |  |  |
| P    | Manifestations             |                                                                                                    |  |  |  |  |  |  |  |  |
|      | E Liste des manifestations |                                                                                                    |  |  |  |  |  |  |  |  |
|      | Aiout d'une manifestation  | Structure organisatrice                                                                                                    |  |  |  |  |  |  |  |  |
|      | Calendrier fédéral         | GENERAL MOTO CRAMPON GUMPS                                                                                                    |  |  |  |  |  |  |  |  |
| 8857 |                            |                                                                                                    |  |  |  |  |  |  |  |  |
|      | Visas                      |                                                                                                    |  |  |  |  |  |  |  |  |
| 4    | Extractions                | <ul> <li>Crick de la manifestation</li> </ul>                                                                                                    |  |  |  |  |  |  |  |  |
|      |                            | Manifestation                                                                                                    |  |  |  |  |  |  |  |  |
|      |                            | Moto Dross - CHR - Challenge Trophés Régional 🖤                                                                                                    |  |  |  |  |  |  |  |  |
|      |                            |                                                                                                    |  |  |  |  |  |  |  |  |
|      |                            |                                                                                                    |  |  |  |  |  |  |  |  |
|      |                            | S Balance                                                                                                    |  |  |  |  |  |  |  |  |

Le dernier écran vous indique que votre demande est valide, la fédération va recevoir une notification pour accepter ou refuser votre demande d'inscription au calendrier fédéral et vous serez notifié de sa réponse.

| \$4501                                       | a, Acost / Merkeaton / Variations / Variation |                                                                                  |                                             |          |                                                                                                    |                                 |                                                  |  |
|----------------------------------------------|-----------------------------------------------|----------------------------------------------------------------------------------|---------------------------------------------|----------|----------------------------------------------------------------------------------------------------|---------------------------------|--------------------------------------------------|--|
| 2023/2024                                    |                                               | Challenge Trophée Région                                                         | al Moto Crampons GUIMPED                    |          |                                                                                                    |                                 | 36 MBOURGET Charles chourget fail particular org |  |
| Accuel                                       |                                               | Real State                                                                       |                                             |          |                                                                                                    |                                 |                                                  |  |
| E Dructures                                  |                                               |                                                                                  |                                             |          |                                                                                                    |                                 |                                                  |  |
| A Pesones                                    |                                               | i STRUCTURE & RESPONS                                                            | ABLE                                        |          | INFORMATIONE ODVDRALES                                                                                                 |                                 |                                                  |  |
| (# Literosa )                                |                                               | Organisateur :                                                                   | S Q.M.PS                                    |          | Type de menifestation : Moto Oross - OHR - Challenge Troph<br>Nom de la menifestation : Challenge Trophée Régional Mot | de Régional<br>o Demosna GUMPSD |                                                  |  |
| <ol> <li>Lieux de pretique</li> </ol>        |                                               | Consepondent:                                                                    |                                             |          | Connectana                                                                                                    |                                 |                                                  |  |
| destor des Formations                        |                                               | M ROURDER O                                                                      | haries                                      |          |                                                                                                    |                                 |                                                  |  |
| P Manifestationa 👻                           |                                               | j Labota<br>bu kuto bula utatu kuto atatu<br>Anar Anger Manga<br>Anar anger pala |                                             |          | COMMUNICATIONS                                                                                                    |                                 |                                                  |  |
| E Uste des menifestations                    |                                               |                                                                                  |                                             |          |                                                                                                    |                                 |                                                  |  |
| (I Valgators )                               |                                               |                                                                                  |                                             |          | Advase :                                                                                                    | Type de vole :                  |                                                  |  |
| <ul> <li>Offices</li> </ul>                  |                                               |                                                                                  |                                             |          | Code postal : 16300<br>Para: FRANCE                                                                                    | Commune : GUIMPS                |                                                  |  |
| <ul> <li>Ajost dure menifestation</li> </ul> |                                               |                                                                                  |                                             |          |                                                                                                    |                                 |                                                  |  |
| Calendrier föddnal                           |                                               |                                                                                  |                                             |          |                                                                                                    |                                 |                                                  |  |
| 🖄 Vaa                                        |                                               | Manifestations                                                                   |                                             |          |                                                                                                    |                                 |                                                  |  |
| 🚖 Extectore 🔿                                |                                               | Moto Drosa - OHR - Ohali                                                         | anga Trophéa Régional                       |          |                                                                                                    |                                 |                                                  |  |
| Administration                               |                                               | Moto Dro                                                                         |                                             |          |                                                                                                    |                                 |                                                  |  |
| Celendrier                                   |                                               |                                                                                  | E - Book de conduite 6                      |          |                                                                                                    |                                 |                                                  |  |
|                                              |                                               |                                                                                  | E - Boole de conduite 7 - 11                |          |                                                                                                    |                                 |                                                  |  |
|                                              |                                               |                                                                                  | A-300 A                                     |          |                                                                                                    |                                 |                                                  |  |
|                                              |                                               |                                                                                  | 00-1000                                     |          |                                                                                                    |                                 |                                                  |  |
|                                              |                                               |                                                                                  |                                             |          |                                                                                                    |                                 |                                                  |  |
|                                              |                                               | <ul> <li>Des ment Mineralie</li> </ul>                                           |                                             |          |                                                                                                    |                                 |                                                  |  |
|                                              |                                               |                                                                                  |                                             |          |                                                                                                    |                                 |                                                  |  |
|                                              |                                               | <ul> <li>Affiche Manifestatio</li> </ul>                                         | n : Aperça du document 📴                    |          |                                                                                                    |                                 |                                                  |  |
|                                              |                                               |                                                                                  |                                             |          |                                                                                                    |                                 |                                                  |  |
|                                              |                                               | Montant de la création                                                           |                                             |          |                                                                                                    |                                 |                                                  |  |
|                                              |                                               | Ubeld                                                                            |                                             | Quentité |                                                                                                    | Colt Initial                    | Montant total                                    |  |
|                                              |                                               | Terf principal                                                                   |                                             | 1        |                                                                                                    | oc                              | 0 ¢                                              |  |
|                                              |                                               | Terf secondaire                                                                  |                                             | 1        |                                                                                                    | 04                              | 06                                               |  |
|                                              |                                               | Montent total                                                                    |                                             |          |                                                                                                    |                                 | 06                                               |  |
|                                              |                                               |                                                                                  |                                             |          |                                                                                                    |                                 |                                                  |  |
|                                              |                                               |                                                                                  |                                             |          |                                                                                                    |                                 |                                                  |  |
|                                              |                                               |                                                                                  | Refuser la création de cette mentileatation | -        |                                                                                                    |                                 |                                                  |  |
|                                              |                                               |                                                                                  |                                             |          |                                                                                                    |                                 |                                                  |  |
|                                              |                                               |                                                                                  |                                             |          | C bez 🗎 Crepter                                                                                                    |                                 |                                                  |  |
|                                              |                                               |                                                                                  |                                             |          |                                                                                                    |                                 |                                                  |  |
|                                              |                                               |                                                                                  |                                             |          |                                                                                                    |                                 |                                                  |  |

A partir du moment où votre manifestation est validée elle apparait dans la liste des manifestations et vous pouvez procéder à votre demande de visa.

IMPORTANT : Afin d'éviter les problèmes lors des demandes de visa, nous vous invitons vivement à mettre à jour les agréments et homologations des circuits (sauf Trial) car une absence d'autorisation administrative bloquera la demande de visa.

Mon Club ≣ Q ~ utolep ACCUEIL / UFOLEP / UFOLEP FLANDRES ARTOIS PICARDIE / UFOLEP 02 / 002680007 - SPORT MECANIQUE A CRAMPONS / Informations 2023/2024 SPORT MECANIQUE A CRAMPONS 😪 Nouveau 🔲 Mode 👻 🛞 Reporter 👻 Annuler 🕔 Option 002680007 🗸 ACTIF CLUB Accueil 👔 Informations 📚 Affiliations 2023/2024 🕸 Licences 🚳 🚠 Instances 🎤 Droits 🛛 Lieux de pratique 🚺 E Listes Manifestations 🕂 Logs tructures Accuel / UFOLEP / UFOLEP FLANDRES ARTOIS PICARDIE / UFOLEP 02 / 002680007 - SPORT MECANIQUE A CRAMPONS / Lieux 🍰 Mon profil Gutil Capture d'écran SPORT MECANIOUE A CRAMPONS 6) **A** Site 002680007 🗸 ACTIF CLUB Accueil 👔 Informations 🐡 Affiliations (2022000) 🐉 Licences 😰 📥 Instances 🔎 Droits 💡 Lieux de pratique 🕥 🔚 Listes 🗮 Manifestations 🗠 Logs Structures 9 Personnes Lieux de pratique + E Licences Lieux de prati ≡ eil / Lieux de pratique / Autorisation administrative 8 00175 / SPORT MECANIQUE A CRAMPONS AMIGNY ROUY / 002680007 - SPORT MECANIQUE A CRAMPONS tions 🏔 Infrastructure 🏁 Configuration(s) 📀 Tarifs 📑 Horaires 📓 Autorisation administrative 🗋 Documents 🌖 Logs i Inform ☆ Accueil Structures T Filtres Le Personnes E Licencer Configuration 1 - SPORT MECANIQUE & CRAMPONS AMIGNY ROUY Lieux de pra Gestion des Fo ۲ Manifestation: Visas Autorisation administrative A Extractions Afficher par : 10 🗸 Lieu de délivrance Numéro agrément Commen (fédéral) ~ Date de début Date de fin Type Dog ument (PDF) Filtre Type de de Filtre Type Filtre Date de c Filtre Date de f Filtre Lieu de dé / 🗇 14/05/2018 14/05/2022 Préfecture A DEFINIR N/A Homologation

RAPPEL : L'ajout d'un agrément ou d'une homologation se fait sur la fiche accueil du club

Si souci, n'hésitez pas à prendre contact avec <u>cbourget.laligue@ufolep.org</u> ou <u>imatthey.laligue@ufolep.org</u>